# Telema eInvoice Receiving teenuse aktiveerimine

### Standard Books 8.5 põhjal

### Sisukord

| 1. Üldine loogika                                                                              | 1 |
|------------------------------------------------------------------------------------------------|---|
| 2. Eeldused kasutamiseks                                                                       | 1 |
| 3. Seadistamine                                                                                | 1 |
| 3.1. Sõlmi Telemaga elnvoice Receiving teenuseleping                                           | 1 |
| 3.2. Moodul Üldine > Seadistused > "EDI API seadistused"                                       | 1 |
| 3.2.1 Märgi seadistuses valik:                                                                 | 1 |
| 3.2.2 Failide impordi/arhiveerimise/ekspordi teekond                                           | 1 |
| 3.2.3 Täida Telema API osas lahtrid "Client ID" (Kanali ID) ja "Client secret võti" (APi võti) | 1 |
| 3.3. Täiendavad valikud ostuarvete vastuvõtmisel                                               | 2 |
| 4. Telema API ühenduse aktiveerimine                                                           | 3 |

### 1. Üldine loogika

Käesolev juhend kirjeldab tarnija e-arvete ehk ostuarvete vastuvõtmist Standard Booksi, kui on kasutusel Telema elnvoice Receiving teenus. E-arvete vastuvõtmise teenus, kui on soov tarnijatelt ostuarveid elektrooniliselt Standard Booksis vastu võtta (ainult ostuarved). Telema kaudu saadud ostuarve jõuab Standard Booksis "Tarnija e-arvete" registrisse, kus sellest saab edasi ostuarve koostada. Kasutajal puudub ostuarvetele ligipääs Telema internetikeskkonnas.

### 2. Eeldused kasutamiseks

- Standard Books 8.5 või uuem versioon; •
- Telemaga AS-ga sõlmitud teenuse leping.

### 3. Seadistamine

#### 3.1. Sõlmi Telemaga eInvoice Receiving teenuseleping.

Võta Telemaga esindajaga ühendust ja sõlmi elnvoice Receiving teenuse leping.

#### 3.2. Moodul Üldine > Seadistused > "EDI API seadistused"

Siin on automaatse andmevahetuse jaoks vajalikud seadistused failide salvestamiseks ja arhiveerimiseks.

3.2.1 Märgi seadistuses valik: "Automaatne import aktiveeritud"

#### 3.2.2 Failide impordi/arhiveerimise/ekspordi teekond.

Siin määratud kaustade kaudu hakkab toimuma dokumentide XML failide import automaatselt. Need kataloogide asukohad ja nimed küsi Excellenti konsultandi käest info@excellent.ee

3.2.3 Täida Telema API osas lahtrid "Client ID" (Kanali ID) ja "Client secret võti" (APi võti). Need andmed küsi oma Telema esindaja käest. Salvesta seadistus.

|                            | üld demo: EDI API seadistused: Muuda                       |        |
|----------------------------|------------------------------------------------------------|--------|
|                            |                                                            | Salves |
|                            | Telema EDI Unifiedpost EDI Docura EDI                      |        |
|                            | maates impart altivestitud                                 |        |
| Autor                      | maathe import aktiveeritud                                 |        |
| Saad                       | a kinnitatud dokumendid Telemasse automaatselt             |        |
| Ostu                       | arve koostamisel koosta Ostutellimusest Laosissetulek      |        |
| Failide arbiveer           | imise teckond kausta? nimi-serveris                        |        |
| Failide eks                | nordi teekond kausta2_nimi-serveris)                       |        |
| läramina koondläb          | atusa number                                               |        |
| Tellir                     |                                                            |        |
| Ladur                      |                                                            |        |
| Ladu p                     | Partneri kood                                              |        |
|                            |                                                            |        |
|                            |                                                            |        |
|                            | arvere por manus                                           |        |
|                            |                                                            |        |
| Ärak                       |                                                            |        |
|                            | asuta XML falli nimecid                                    |        |
| Kasu                       | ta dokumentidel Lähetusaadressi Nime asemel Kommentaari    |        |
|                            | na EDI ostuarve XMI, fail tarnija e-arve manusesse         |        |
| Hinnad                     |                                                            |        |
| O Ära a                    | rvesta hindu ega allahindlusi kliendi tellimuselt          |        |
| ⊖ Võta                     | alati hinnad ja allahindlus kliendi tellimuselt            |        |
| () ia                      | a kui tellimusel puuduvad, siis võta programmist           |        |
| ⊖ Kui k                    | liendi tellimusel on teised hinnad või allahindlusprotsent |        |
| siis l                     | äheb tellimus registrisse "Vigased e-müügitellimused"      |        |
| Artikli                    | tuvastamise väljade järjekord                              |        |
| <ul> <li>Artikl</li> </ul> | likood, EAN kood, Vöötkood                                 |        |
| ⊖ EAN                      | kood, Vöötkood, Artiklikood                                |        |
| ⊖ Vöötl                    | kood, EAN kood, Artiklikood                                |        |
| Telema API                 |                                                            |        |
| Client ID näide            | exxxxx-firmanimi1                                          |        |
| Client secret *****        | **********                                                 |        |

#### 3.3. Täiendavad valikud ostuarvete vastuvõtmisel

Moodul Üldine > Seadistused > E-teenuste seadistused > vaheleht *"E-arve seadistused"*. Nende seadistustega saad reguleerida programmi käitumist e-arvet vastuvõtmisel.

"Ära nõua KM-koodi tarnija e-arve ridadel" - Valikuga saad tarnija e-arvest koostada ostuarve ja soovi korral KM-koodid lisada alles ostuarve kaardil.

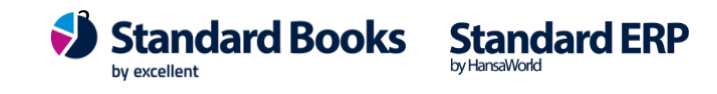

"Tarnija e-arve vastuvõtmine kõikide manustega" - Valik määrab, kas tarnija e-arvega tuleb e-arve operaatorilt kaasa ainult arve enda PDF fail või ka teised arvega seotud täiendavad manused.

|                   |                                                                                                    |                                                                                                    |                                             |               | Salve |
|-------------------|----------------------------------------------------------------------------------------------------|----------------------------------------------------------------------------------------------------|---------------------------------------------|---------------|-------|
| -arve seadistused | d E-arve erinõuded                                                                                                    | E-arve teenused                                                                                                    | Kuluaruanne                                 | Muud teenused |       |
|                   | ) Testi E-arveid (ainult<br>) Jäta vahele artiklikoo<br>E-arved PDF failideg                                                                                                    | t testandmebaasis)<br>odita read E-arvel<br>a                                                                                                    |                                             |               |       |
|                   | istuvõtu kanal (kui kon<br>) E-arve<br>) Internetipank<br>) Eelistus operaatori ke<br>) E-mail<br>) Paberarve<br>) Ei saada e-arveid                                                                                | takti kaardil on mää<br>eskkonnast                                                                                                    | ratud 'vaikimisi'                           | )             |       |
| E-                | arve saatmine<br>] Portaali ootel staatu<br>rnija E-arve ridade üle                                                                                                    | ses (                                                                                                    | arve vastuvõtr<br>] Ainult kinnita          | nine<br>tud   |       |
| C<br>C<br>Ta      | ) Ühe summeeritud rea<br>) Iga rida eraldi<br>rnija E-arve ridade üle<br>) Summeeritud kulukon                                                                                                    | na tarnija kulukonto<br>kanne kulutusele<br>to/objekt lõikes                                                                                                    | oga                                         |               |       |
|                   | Iga rida eraldi<br>Ära nõua KM-koodi t<br>Näita ostuarvel tarnij<br>Näita kulutusel tarnij<br>Tarnija e-arve vastu<br>Tarnija e-arve auton<br>Lisa ostuarve ja kulu<br>Saada algandmeid e<br>Kinnitusringi info arv | arnija e-arve ridade<br>ja e-arve rea komm<br>a e-arve rea komm<br>võtmine kõikide mar<br>naatne kinnitamine<br>tuse koostamisel ko<br>-arvete keskkonda<br>e manusesse | entaare<br>entaare<br>nustega<br>nto objekt |               |       |

Elektroonne andmevahetus peatatud

#### 4. Telema API ühenduse aktiveerimine

Liidestuse aktiveerimiseks ava moodul Üldine > Seadistused > E-teenuste seadistused. Vahelehel "Muud teenused" vajuta "Telema EDI" real nuppu **"Aktiveeri".** 

Avaneb vaheaken, kus saad valida kasutatavad Telema teenused. Ostuarvete vastuvõtmise jaoks märgi valik: **"Telema elnvoice Receiving**"

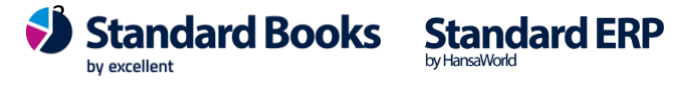

Excellent Business Solutions Eesti AS Ülemiste City, Tallinn Tugiliin: 669 1111 / müük: 669 1113 www.excellent.ee

|                 | NO: Telema teenuste aktiveerimine     |
|-----------------|---------------------------------------|
| Valige vajaliku | id teenused                           |
| Teenwood        |                                       |
| Teenused        |                                       |
| Telema EDI      | Supplier & Telema elnvoicing          |
| Telema EDI      | Buyer                                 |
| 🗌 Telema eFlo   | w                                     |
| V Telema eln    | voice Receiving                       |
| _               | C C C C C C C C C C C C C C C C C C C |
| Toloma ADI      |                                       |
| Telefild API    |                                       |
| Client          |                                       |
| Client          |                                       |
| Onorici         |                                       |
| Client secre    | et                                    |
| Client secre    | et                                    |
| Client secre    | et                                    |
| Client secre    | et                                    |

Vajuta "Muuda".

Kui avad E-teenuste seadistused uuesti, siis peaksid nägema, et Telema REST API teenus on aktiveeritud

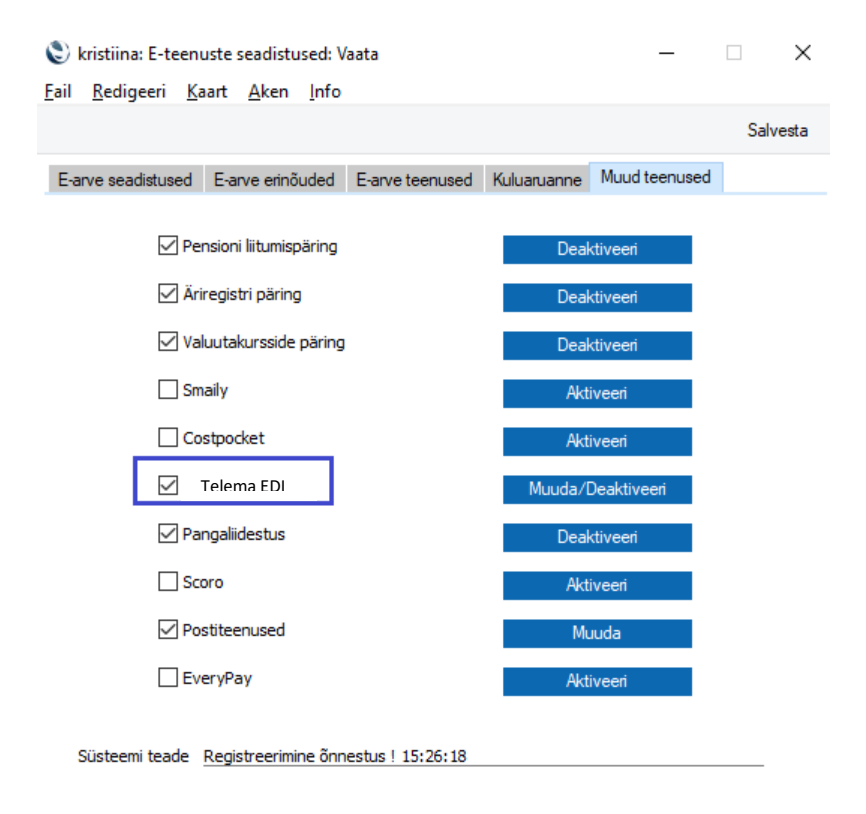

NB! Kui antud toiming mingil põhjusel ei õnnestu, siis pöördu Excellenti konsultantide poole info@excellent.ee

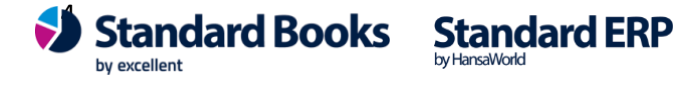

Excellent Business Solutions Eesti AS Ülemiste City, Tallinn **Tugiliin:** 669 1111 / **müük:** 669 1113 **www.excellent.ee**